### PANDUAN SIMRS LAPORAN TAGIHAN PASIEN

### 1. Login SIMRS

2. Pilih Menu Laporan > Tagihan Per Pasien

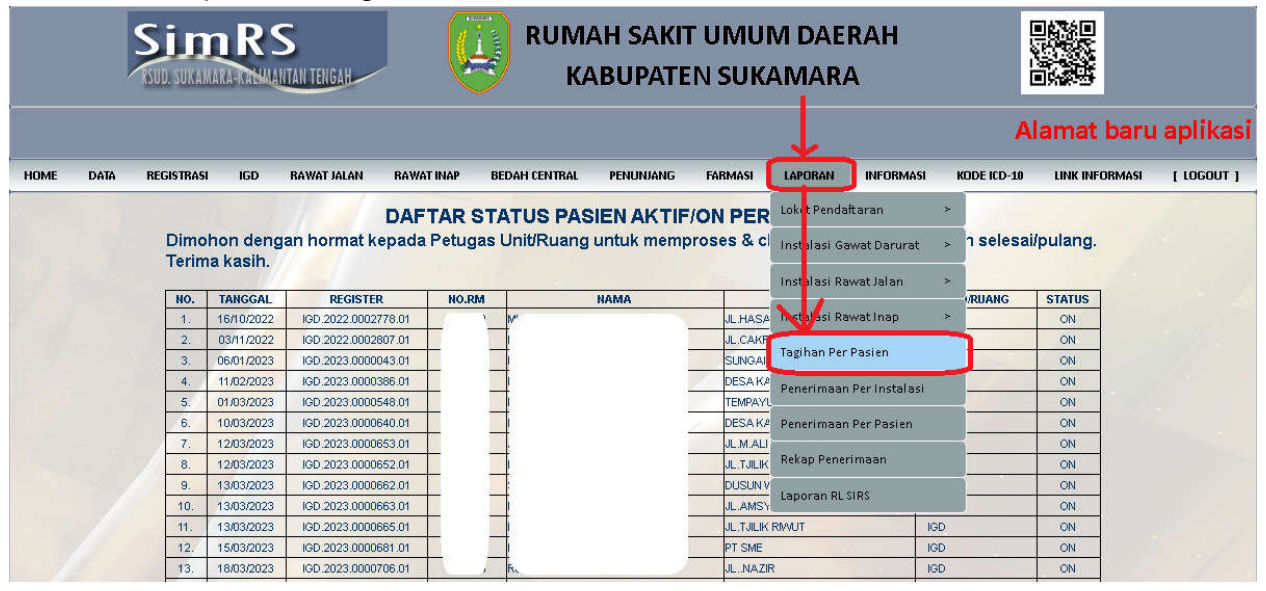

3. Berikut tampilan sub menu Laporan Tagihan Per Pasien beserta penjelasan filternya

|         |       | Sim<br>RSUD. SUKAMAT                | KA-KA         | 22   | TAN TENGAH |        | lam         | RUM/<br>KA                            | AH SAKI<br>ABUPATE      | r UMU<br>N SUK | M DAEI<br>AMARA | RAH<br>68 10 5 | i0/bas/     |                |            |
|---------|-------|-------------------------------------|---------------|------|------------|--------|-------------|---------------------------------------|-------------------------|----------------|-----------------|----------------|-------------|----------------|------------|
| HOME    | DATA  | REGISTRASI                          | IGD           |      | RAWAT JALA | N F    | RAWAT IN    | NAP BEDAH CENTRAL                     | PENUNJANG               | FARMASI        | LAPORAN         | INFORMASI      | KODE ICD-10 | LINK INFORMASI | [ LOGOUT ] |
| LAPORAN | TAGIH | IAN PER-PASIEN                      |               |      |            |        |             |                                       |                         |                |                 |                |             |                |            |
|         |       | TANGGAL<br>SD. TANGGAL<br>INSTALASI | 6<br>6<br>ALL | * *  | APR APR    | 2023   | ~<br>~<br>~ | RUANG/POLI<br>JENIS PASIEN<br>LEMBAGA | SEMUA<br>SEMUA<br>SEMUA |                | *<br>*<br>*     | SEARCH         | Print       |                |            |
|         |       | NO. TANGGAL                         | REGI          | STER | ( )        | REKMED | NA          | AMA                                   | JENIIS P                | ASIEN          | RUANG           | LEMBAGA        | TAGIH       | IN DETAIL      |            |
|         |       |                                     |               |      |            |        |             |                                       |                         |                |                 |                |             |                |            |

| Nama Filte  | r                | Penjelasan                                   |  |  |  |  |  |  |  |
|-------------|------------------|----------------------------------------------|--|--|--|--|--|--|--|
| TANGGAL     | 6 V APR V 2023 V | Untuk memfilter tanggal awal & tanggal akhir |  |  |  |  |  |  |  |
| SD. TANGGAL | 6 🗸 APR 🗸 2023 🗸 | pencarian data. Jika diisi sama maka         |  |  |  |  |  |  |  |
|             |                  | pencarian hanya untuk 1 hari saja.           |  |  |  |  |  |  |  |
| INSTALASI   | ALL              | Untuk memfilter instalasi pelayanan          |  |  |  |  |  |  |  |
|             | ALL              |                                              |  |  |  |  |  |  |  |
| NO. TANGGAL | IGD INS.         |                                              |  |  |  |  |  |  |  |
|             | RAWAT JALAN INS. |                                              |  |  |  |  |  |  |  |
|             | RAWAT INAP INS.  |                                              |  |  |  |  |  |  |  |

| RUANG/POLI<br>JENIS PASIEN<br>LEMBAGA | SEMUA<br>SEMUA<br>POLI UMUM<br>POLI KEBIDANAN<br>POLI GIZI<br>POLI GIGI<br>POLI BEDAH<br>POLI ANAK<br>POLI PENYAKIT DALAM<br>POLI GERIATRI<br>LABORATORIUM (NON-POLI)<br>POLI SYARAF<br>BOUGENVILLE<br>PERINATOLOGI<br>ICU<br>OBSTETRI<br>OBSETVASI<br>FLAMBOYAN (RRI)<br>MELATI (KEBIDANAN)<br>ANGGREK (ANAK)<br>LAVENDER (ISOLASI) |   | Untuk memfilter unit/ruang yang memberikan<br>tagihan                            |
|---------------------------------------|----------------------------------------------------------------------------------------------------|---|----------------------------------------------------------------------------------|
| JENIS PASIEN<br>LEMBAGA               | SEMUA<br>SEMUA<br>UMUM<br>TANGGUNGAN APBD KABUPATEN<br>TANGGUNGAN APBD PROVINSI<br>MOU PERUSAHAAN<br>BPIS KES<br>BPIS TK<br>JASA RAHARJA<br>TASPEN<br>KEMENKES                                                                                                    | v | Untuk memfilter jenis cara bayar pasien<br>Untuk memfilter secara spesifik hanya |
|                                       |                                                                                                    |   | berdasarkan 1 NORM atau 1 nama saja.                                             |
| View                                  |                                                                                                    |   | Untuk memproses/mengeksekusi pencarian                                           |

## 4. Contoh kasus

a. Pencarian tagihan pasien klinik penyakit dalam pada tanggal 06/04/2023

| TANG        | TANGGAL E  |       | 6 🗸 APR          |          |     | 2023   | ~ | RUANG/POLI            | POLI PENYA | AKIT DALAM  | ~                      | SEARCH      |            |   |        |  |
|-------------|------------|-------|------------------|----------|-----|--------|---|-----------------------|------------|-------------|------------------------|-------------|------------|---|--------|--|
| SD. TANGGAL |            | 6     | ~                | APR      | ~   | 2023   | ~ | JENIS PASIEN          | SEMUA      |             | ~                      |             |            |   |        |  |
| INSTALASI   |            | RAV   | RAWAT JALAN INS. |          |     |        | ۷ | LEMBAGA SEMUA         |            |             | ~                      | View Print  |            |   |        |  |
| NO.         | TANGGAL    | REGI  | STER             |          | R   | REKMED | I | NAMA                  | JE         | ENIS PASIEN | RUANG                  | LEMBAGA     | TAGIHAN    |   | DETAIL |  |
| 1.          | 06/04/2023 | RW0.2 | 023.0            | 002985.0 | 1 0 | 26186  | E | EKO RINDIYANTOKO      | Ur         | num         | Poli Penyakit<br>Dalam | PASIEN UMUM | 6.000,00   | 8 | Detail |  |
| 2.          | 06/04/2023 | RWJ.2 | 023.0            | 002999.0 | 1 0 | 13638  | ł | HAMIDI, TN            | BF         | 9S Kes      | Poli Penyakit<br>Dalam |             | 56.000,00  | 8 | Detail |  |
| з.          | 06/04/2023 | RWJ.2 | 023.0            | 003005.0 | 1 0 | 30083  | 5 | SAPTA I RAWAN, Sdr    | BF         | 98 Kes      | Poli Penyakit<br>Dalam |             | 202.500,00 | 5 | Detail |  |
| 4.          | 06/04/2023 | RWJ.2 | 023.0            | 003019.0 | 1 0 | 44971  | 1 | MARTHEN KAMIDI,TN     | BF         | 9S Kes      | Poli Penyakit<br>Dalam |             | 95.000,00  | 8 | Detail |  |
| 5.          | 06/04/2023 | RWJ.2 | 023.0            | 003026.0 | 1 0 | 08007  | 1 | andi iskandar syah,tn | BF         | 98 Kes      | Poli Penyakit<br>Dalam |             | 176.500,00 | 8 | Detail |  |

b. Pencarian tagihan pasien NORM 007643 yang menerima pelayanan pada tanggal 06/04/2023

| TAN   | GGAL          | 6 V APR V 2023 |       |         | 2023 | ~     | RUANG/POLI | SEMUA         |       | ~          | SEARCH     | _       |           |        |
|-------|---------------|----------------|-------|---------|------|-------|------------|---------------|-------|------------|------------|---------|-----------|--------|
| SD. 1 | TANGGAL       | 6              | ~     | APR     | ~    | 2023  | ~          | JENIS RASIEN  | SEMUA |            | ~          | 007643  |           |        |
| INST  | INSTALASI ALL |                |       |         |      | ~     | LEMBAGA    | SEMUA         |       | ~          | View       | Print   |           |        |
| NO.   | TANGGAL       | REGI           | TER   |         | R    | EKMED |            | NAMA          | JEI   | NIS PASIEN | RUANG      | LEMBAGA | TAGIHAN   | DETAIL |
|       | ne /n# /hnh2  | D14/L0         | 002.0 | 0000000 | 1 0  | 07640 |            | CLISAGEDUITSI | 9.01  | IS Koo     | oli Suprof |         | E9 000 00 | Dotail |

## c. Pencarian tagihan pasien IGD pada tanggal 01-06 April 2023

| TAN  | TANGGAL<br>SD. TANGGAL<br>INSTALASI |       | ~          | ~        | 2023 | ~     | RUANG/POLI | SEMUA                   | ~            | SEARCH |             |            |   |        |   |
|------|-------------------------------------|-------|------------|----------|------|-------|------------|-------------------------|--------------|--------|-------------|------------|---|--------|---|
| SD.  |                                     |       | 6 🗸 APR 🗸  |          |      |       | ×          | JENIS PASIEN            | SEMUA        | ~      |             |            |   |        |   |
| INST |                                     |       | IGD INS. 🗸 |          |      |       |            | LEMBAGA                 | SEMUA        | ~      | View        | Print      |   |        |   |
| NO.  | TANGGAL                             | REG   | STER       |          | R    | EKMED |            | NAMA                    | JENIS PASIEN | RUANG  | LEMBAGA     | TAGIHAN    |   | DETAIL |   |
| 1.   | 01/04/2023                          | IGD.2 | 2023.0     | 000837.0 | 1 0  | 13570 |            | AGUNG PRATAMA           | Umum         | IGD    | PASIEN UMUM | 216.450,00 | 8 | Detail | - |
| 2.   | 01/04/2023                          | IGD.  | 2023.0     | 000832.0 | 1 0  | 44932 |            | ALIYA ARSYLA,AN         | Umum         | IGD    | PASIEN UMUM | 108.500,00 |   | Detail | 1 |
| З.   | 01/04/2023                          | IGD.3 | 2023.0     | 000835.0 | 1 0  | 09294 |            | RIO,TN                  | Umum         | IGD    | PASIEN UMUM | 204.950,00 | 8 | Detail | 1 |
| 4.   | 02/04/2023                          | IGD.  | 2023.0     | 000839.0 | 1 0  | 42701 |            | AKUAN,TN                | BPJS Kes     | IGD    |             | 169.500,00 |   | Detail |   |
| 5.   | 02/04/2023                          | IGD.2 | 2023.0     | 000842.0 | 1 0  | 43266 |            | YELLY SUSANTI, NY       | Umum         | IGD    | PASIEN UMUM | 59.000,00  | 8 | Detail | 1 |
| 6.   | 02/04/2023                          | IGD.  | 2023.0     | 0.888000 | 1 0  | 08517 |            | AYUNI SABHI AJLAA,AN    | BPJS Kes     | IGD    | PNS         | 203.500,00 | 1 | Detail |   |
| 7.   | 03/04/2023                          | IGD.2 | 2023.0     | 000848.0 | 1 0  | 37298 |            | ERDAWATI                | BPIS Kes     | IGD    |             | 229.650,00 | Ð | Detail | 1 |
| 8.   | 03/04/2023                          | IGD.  | 2023.0     | 000843.0 | 1 0  | 04581 |            | DONALD SIMANJUNTAK,TN   | BPJS Kes     | IGD    |             | 151.000,00 |   | Detail |   |
| 9.   | 03/04/2023                          | IGD.3 | 2023.0     | 000850.0 | 1 0  | 44959 |            | MARIA VERTIANA, NY      | Umum         | IGD    | PASIEN UMUM | 155.500,00 | 8 | Detail | 1 |
| 10.  | 04/04/2023                          | IGD.  | 2023.0     | 000852.0 | 1 0  | 44965 |            | ERINA CHESSY NAFIZA, AN | BPIS Kes     | IGD    |             | 452.000,00 |   | Detail | 1 |

# 5. Catatan

- a. Usahakan memfilter tanggal dalam durasi yang kecil misal 1 hari atau 1 minggu dan dengan pencarian instalasi, unit/ruang yg spesifik. Pencarian dalam durasi yang panjang (1 bulan) dan tidak spesifik akan mengakibatkan kegagalan pengambilan data.
- b. Untuk tagihan unit penunjang pelayanan medis dapat dicari/dilihat pada unit/ruang yang membuat form permohonan (form sudah diisi dan statusnya SUDAH SELESAI)
- c. Belum ada fitur konversi laporan ke dalam bentuk excel sehingga untuk perhitungan rekapitulasi harus dilakukan secara manual dengan cara *copy-paste* data ke Excel.